# Changing the travel data of a CFR online ticket

**Changing the travel data** for a "CFR ticket", purchased online (namely changing the transport contract) is made by the registered user, from his/her own profile, by accessing the section "*Orders*" (from the top blue bar on the home page), then the submenu "*Operations on a ticket*" and finally the feature **Change ticket**.

This changing procedure <u>can only be carried out under the following conditions</u>:

- The request is made only for a *Paid* ticket, at the latest 6 hours before the departure time of the first train on the route, from the original ticket, for trains running within the range available, to buy a "*CFR online ticket*", respectively for trains running up to 30 days in advance, except for trains running within 6 hours from the time the request was entered in the system;

- The change is made for a ticket as a whole, namely for all passengers on the ticket and for all trains that make up that route. In the case of round trips, the request for a change is made only for both trips, respectively for the one-way journey and the return journey, and the request must be recorded at least 6 hours before the departure hour of the one-way journey train;

- Changing the date of travel, of the train, of the class / type of the coach and/or of the route may be requested under the conditions in which <u>the departure and the destination stations</u>, the number of passengers, the type (category) of passengers, as well as their name on the initial ticket remain <u>unchanged</u>;

- If you wish to travel by sleeping car (in a 2 bed cabin or "single") and respectively the berth car, the number of passengers on the initial ticket must comply with the maximum number of passengers provided for a single transaction (mentioned at section 9);

- The request to change a purchased ticket can only be made once and the customer pays the related fees and other possible tariff differences. The new "CFR online ticket" (issued following a request for changing the travel date) DOES NOT allow other changes, respectively, the category of tickets that are : *Paid after change* - no futher changes are allowed.

- When changing a ticket, you may request to add a dog ticket for reservations at 2nd class and a bicycle ticket, where such services are available in the new train for which the journey is desired.

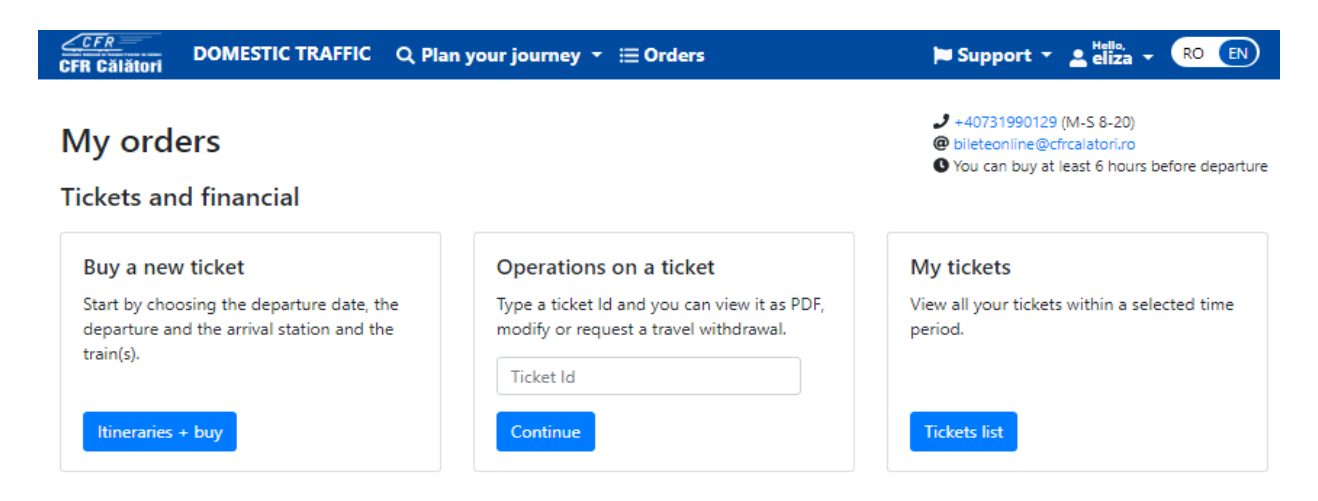

If the ID number of the ticket to be changed is unknown, click on **Ticket list** in the box corresponding to the submenu **My tickets**.

| Tickets list |              |  |  |  |
|--------------|--------------|--|--|--|
| From         |              |  |  |  |
|              | 09/04/2019   |  |  |  |
| Until        | (including): |  |  |  |
|              | 09/05/2019   |  |  |  |
| Sea          | rch          |  |  |  |

+40731990129 (M-S 8-20)
 bileteonline@cfrcalatori.ro
 You can buy at least 6 hours before departure

Set the period during which the search is performed From/To (inclusive) and click on **Search**. The system displays the list of orders in the selected period, with information about the status of the order (PAID, paid after the change, canceled by change etc), the date of purchase /of the journey and the route.

| Tickets list                                                             |                                                  |                            | <ul> <li>J +407</li> <li>@ bilete</li> <li>● You of</li> </ul> | 731990129 (M-S 8-20)<br>eonline@cfrcalatori.ro<br>can buy at least 6 hours before departure |
|--------------------------------------------------------------------------|--------------------------------------------------|----------------------------|----------------------------------------------------------------|---------------------------------------------------------------------------------------------|
| From:                                                                    |                                                  |                            |                                                                |                                                                                             |
| 09/04/2019                                                               |                                                  |                            |                                                                |                                                                                             |
| Until (including):                                                       |                                                  |                            |                                                                |                                                                                             |
| 09/05/2019                                                               |                                                  |                            |                                                                |                                                                                             |
| Search                                                                   |                                                  |                            |                                                                |                                                                                             |
| If you want to view a ticket as Pd                                       | f, modify a ticket, request                      | a travel withdrawal or vie | w the status of an existing one, rec                           | quest an invoice or view the                                                                |
| status of an existing one, press o<br>If you want to buy a new ticket, p | n the ticket Id.<br>blease go to Itineraries + I | buy.                       |                                                                |                                                                                             |
| Ticket Id 16372<br>Paid                                                  | Bought on 09/05/2019                             | Journey on<br>15/05/2019   | From București Nord                                            | To Sinaia                                                                                   |
| Ticket Id 16361<br>After modifying, paid                                 | Bought on 08/05/2019                             | Journey on 09/05/2019      | From București Nord                                            | To Chitila                                                                                  |
| Ticket Id 16360<br>Canceled after modifying                              | Bought on 08/05/2019                             | Journey on 09/05/2019      | From București Nord                                            | To Chitila                                                                                  |
| Ticket ld 16359<br>Paid                                                  | Bought on 08/05/2019                             | Journey on 09/05/2019      | From București Nord                                            | To Sinaia                                                                                   |
| Ticket ld 16318<br>Paid                                                  | Bought on 07/05/2019                             | Journey on 09/05/2019      | From București Nord                                            | To Oradea                                                                                   |
| Ticket ld 16309<br>Paid                                                  | Bought on 07/05/2019                             | Journey on 08/05/2019      | From București Nord                                            | To Constanța                                                                                |
| Ticket Id 16308<br>Paid                                                  | Bought on 07/05/2019                             | Journey on 08/05/2019      | From București Nord                                            | To Constanța                                                                                |

Choose the ticket to be modified by pressing the ID number (blue color).

If the ID number of the ticket to be modified is known, in the box corresponding to the submenu Operations on a ticket, fill in the ticket number for which the change is to be made and click on Continue.

In any case, the system opens a new window **View ticket**, with information on the ticket data, where the **Modify the ticket** function is selected.

| View ticket                      |                       | <ul> <li>+40731990129 (M-S 8-20)</li> <li>bileteonline@cfrcalatori.ro</li> <li>You can huw at least 6 hours before departure</li> </ul> |
|----------------------------------|-----------------------|----------------------------------------------------------------------------------------------------|
| Operations for the ticket: 16372 |                       |                                                                                                    |
| Type: Standard tickets/offers    |                       |                                                                                                    |
| Bought on 09/05/2019             | Journey on 15/05/2019 |                                                                                                    |
| From București Nord              | To Sinaia             |                                                                                                    |
| State: Paid                      |                       |                                                                                                    |
| View as PDF                      |                       |                                                                                                    |
| Modify the ticket                |                       |                                                                                                    |
| linvoice                         |                       |                                                                                                    |
| Travel withdrawal                |                       |                                                                                                    |
| Eack at Itineraries + buy        |                       |                                                                                                    |

The system opens a new change page, respectively the purchase of the new ticket, in which the departure / arrival stations can not be changed.

| Modify the ticket 16372                                       |                  |                 | 9 +4<br>@ bi<br>0 Yo | 10731990129 (M-S 8-20)<br>leteonline@cfrcalatori.ro<br>ru can buy at least 6 hours | before departure |
|---------------------------------------------------------------|------------------|-----------------|----------------------|------------------------------------------------------------------------------------|------------------|
| Steps                                                         |                  |                 |                      |                                                                                    |                  |
| 1. Itineraries 2. Classes and offers 3. Type of passenge      | ers 4. Prices    | 5. Account      | 6. Confirmation      | 7. Passengers data                                                                 | 8. Paying        |
| The old ticket is from București Nord to Sinaia, for 15/05/20 | 019, with depart | ure at 16:46 ar | nd arrival at 19:06. |                                                                                    |                  |
|                                                               |                  |                 |                      |                                                                                    |                  |
| From București Nord to Sinaia<br>Departure date:              |                  |                 |                      |                                                                                    |                  |
| 10/05/2019                                                    |                  |                 |                      |                                                                                    |                  |
| The previous day Tomorrow                                     |                  |                 |                      |                                                                                    |                  |
| Q Search trains                                               |                  |                 |                      |                                                                                    |                  |
| Please select the train/trains for departure.                 |                  |                 |                      |                                                                                    |                  |
| ← Back Next →                                                 |                  |                 |                      |                                                                                    |                  |

## Step 1. Itineraries:

At this stage, after selecting your departure date, click on **Search trains**. The system displays all available trains for selected itinerary and date, where you can buy tickets online.

| Modify the ticket 163                                                              | 72                        |             |                 | ++ و<br>@ bi<br>O Yo | 40731990129 (M-S 8-20)<br>leteonline@cfrcalatori.ro<br>ou can buy at least 6 hours | before departure |
|------------------------------------------------------------------------------------|---------------------------|-------------|-----------------|----------------------|------------------------------------------------------------------------------------|------------------|
| Steps                                                                              |                           |             |                 |                      |                                                                                    |                  |
| 1. Itineraries 2. Classes and offers                                               | 3. Type of passengers     | 4. Prices   | 5. Account      | 6. Confirmation      | 7. Passengers data                                                                 | 8. Paying        |
| The old ticket is from București Nord t                                            | o Sinaia, for 15/05/2019, | with depart | ure at 16:46 an | nd arrival at 19:06. |                                                                                    |                  |
| From Bucuresti Nord to Sinaia                                                      |                           |             |                 |                      |                                                                                    |                  |
| Departure date:                                                                    |                           |             |                 |                      |                                                                                    |                  |
| 10/05/2019                                                                         |                           |             |                 |                      |                                                                                    |                  |
| The previous day Tomorrow                                                          |                           |             |                 |                      |                                                                                    |                  |
| Q Search trains                                                                    |                           |             |                 |                      |                                                                                    |                  |
| IR 1529 Direct train<br>București Nord 16:38 - Sinaia 18:16<br><b>1 2</b> <i>I</i> |                           |             |                 |                      |                                                                                    | Select           |
| R 3007 Direct train<br>București Nord 16:46 - Sinaia 19:06<br><b>1 2</b>           |                           |             |                 |                      |                                                                                    | Select           |
| IR 472 Direct train<br>București Nord 17:45 - Sinaia 19:09<br>2 & &                |                           |             |                 |                      |                                                                                    | Select           |
| IRN 1643 Direct train<br>București Nord 18:00 - Sinaia 19:36<br>译 2 음 음 종 종 음      |                           |             |                 |                      |                                                                                    | Select           |
| IRN 1741 Direct train<br>București Nord 18:45 - Sinaia 20:18<br>1 译 2 역 왕 중 중 입    |                           |             |                 |                      |                                                                                    | Select           |
| IRN 1641 Direct train<br>București Nord 21:05 - Sinaia 22:39<br><b>암 2 섬윤종 원</b>   |                           |             |                 |                      |                                                                                    | Select           |
| Please select the train/trains for departure.                                      |                           |             |                 |                      |                                                                                    |                  |
| ← Back Next →                                                                      |                           |             |                 |                      |                                                                                    |                  |

To continue with the ticket modification process, click on **Select** for the train you want to travel by. After selecting the train, the system displays an information message about the selection you made.

| Modify the ticket 16372                                                                     |                             |               | + در<br>@ bi<br>۵ Yo | 40731990129 (M-S 8-20)<br>leteonline@cfrcalatori.ro<br>u can buy at least 6 hours | before departure   |           |
|---------------------------------------------------------------------------------------------|-----------------------------|---------------|----------------------|-----------------------------------------------------------------------------------|--------------------|-----------|
| Steps                                                                                       |                             |               |                      |                                                                                   |                    |           |
| 1. Itineraries 2. Classes and offers                                                        | 3. Type of passengers       | 4. Prices     | 5. Account           | 6. Confirmation                                                                   | 7. Passengers data | 8. Paying |
| The current selection is from București                                                     | Nord to Sinaia, for 10/05   | 5/2019, with  | departure at 1       | 18:00 and arrival at                                                              | 19:36.             |           |
| From București Nord to Sinala<br>Departure date:<br>10/05/2019<br>The previous day Tomorrow |                             |               |                      |                                                                                   |                    |           |
| Q Search trains<br>The current selection is from București N                                | ord to Sinaia, for 10/05/20 | 19, with depa | arture at 18:00 a    | and arrival at 19:36.                                                             |                    |           |
| ← Back Next →                                                                               |                             |               |                      |                                                                                   |                    |           |

If you agree with these data (travel date, itinerary, departure time or arrival time), click on Next.

### Step 2. Classes and offers:

At this stage, you can only select the class / type of coach. According to the conditions of use, when a ticket is modified, it is NOT allowed to modify the type of ticket (offer).

| Modify the ticket 16372                                                                                                    | <ul> <li>✓ +40731990129 (M-5 8-20)</li> <li>④ bileteonline@cfrcalatori.ro</li> <li>⑤ You can buy at least 6 hours before departure</li> </ul> |
|----------------------------------------------------------------------------------------------------|----------------------------------------------------------------------------------------------------|
| Steps                                                                                                    |                                                                                                    |
| 1. Itineraries         2. Classes and offers         3. Type of passengers         4. Price                                                                                                 | es 5. Account 6. Confirmation 7. Passengers data 8. Paying                                                                                    |
| The current selection is from București Nord to Sinaia, for 10/05/2019, w                                                                                                    | vith departure at 18:00 and arrival at 19:36.                                                                                                 |
| Classes/type of coaches                                                                                                    |                                                                                                    |
| At what class do you want to travel in IRN 1643?<br>10/05/2019, București Nord 18:00 - Sinaia 19:36<br>Coas wagen Coachette wagen Sterptrg wagen<br>1 2 2 2 2 2 2 2 2 2 2 2 2 2 2 2 2 2 2 2 |                                                                                                    |
| Standard tickets/offers                                                                                                    | The offer type cannot be changed. If you still want to do so, please<br>request a travel withdrawal for the original ticket and to buy a new  |
| In this section you can buy tickets for adults, children, scholars,<br>in the base of TrenPlus card, as well as tickets for dogs or<br>bicycles.                                            | ticket according to your new requirements.                                                                                                    |
| Available places                                                                                                    |                                                                                                    |

After selecting the class / type of coaches, click on Next.

# Step **3.Number and type of passengers:**

At this stage, you can select to add a dog ticket for  $2^{nd}$  class reservations and a bicycle ticket, where such services are available in the new train by which you wish to travel.

| Modify the ticket                                                    | 6372                                                                  |                                    |                                   | • +4<br>@ bil<br>© Yo                          | 0731990129 (M-S 8-20)<br>eteonline@cfrcalatori.ro<br>u can buy at least 6 hours | before departure |
|----------------------------------------------------------------------|-----------------------------------------------------------------------|------------------------------------|-----------------------------------|------------------------------------------------|---------------------------------------------------------------------------------|------------------|
| Steps                                                                |                                                                       |                                    |                                   |                                                |                                                                                 |                  |
| 1. Itineraries 2. Classes and o                                      | ffers 3. Type of passengers                                           | 4. Prices                          | 5. Account                        | 6. Confirmation                                | 7. Passengers data                                                              | 8. Paying        |
| The current selection is from Buc                                    | urești Nord to Sinaia, for 10/0                                       | 5/2019, with                       | departure at 1                    | 8:00 and arrival at                            | 19:36.                                                                          |                  |
|                                                                      |                                                                       |                                    |                                   |                                                |                                                                                 |                  |
| Choose the passengers                                                |                                                                       |                                    |                                   |                                                |                                                                                 |                  |
| Adults                                                               | - 1 +                                                                 |                                    |                                   |                                                |                                                                                 |                  |
| Adults with TrenPlus card                                            | - • +                                                                 |                                    |                                   |                                                |                                                                                 |                  |
| Children                                                             | - • +                                                                 |                                    |                                   |                                                |                                                                                 |                  |
| Scholars                                                             | - • +                                                                 |                                    |                                   |                                                |                                                                                 |                  |
| Dogs                                                                 | - • +                                                                 |                                    |                                   |                                                |                                                                                 |                  |
| The number of passengers cannot<br>number of passengers, please requ | be modified, except the number<br>lest a travel withdrawal for the or | of dogs, if yo<br>riginal ticket a | u make the jou<br>nd to buy a nev | rney at the 2nd class<br>w ticket according to | . If you still want to cha<br>your new requirement                              | nge the<br>s.    |
| Journey options                                                      |                                                                       |                                    |                                   |                                                |                                                                                 |                  |
| Default Custom                                                       |                                                                       |                                    |                                   |                                                |                                                                                 |                  |
| ← Back Next →                                                        |                                                                       |                                    |                                   |                                                |                                                                                 |                  |

## Step 4. Price:

At this stage, the system calculates the amounts to be paid for changing the ticket.

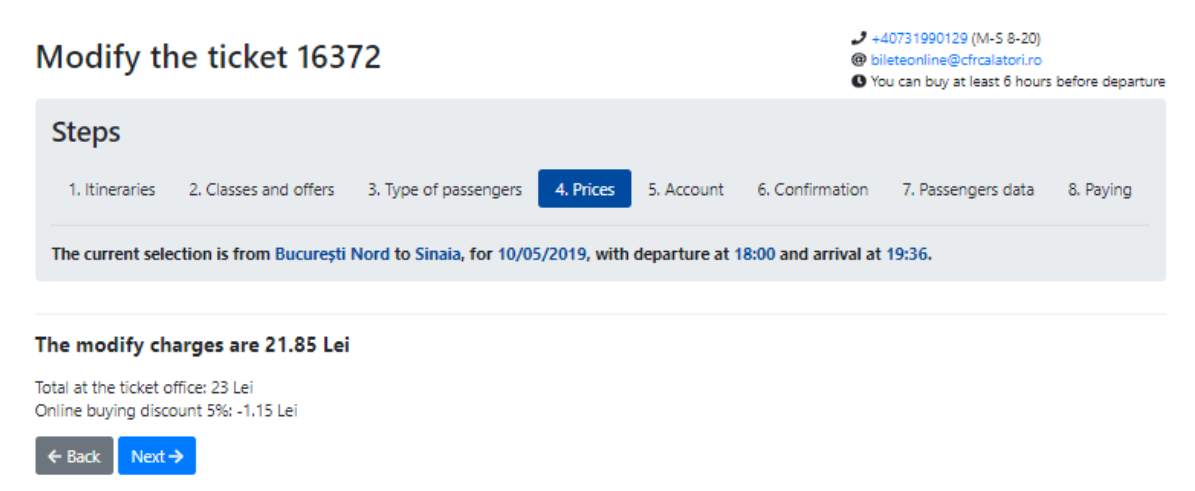

In case of price differences between the old ticket and the new ticket, these amounts will not be refunded. The system displays an information message in this respect.

Exceptions: the value of bed supplement fee, dog ticket, or bicycle ticket if you wish to give up this type of tickets.

To continue the ticket modification operation, click on Next.

#### Step 5. Your Account:

The system displays an information message about sending the new ticket to the email associated with your account.

#### You're logged in as elizaa

You will receive the ticket on the email associated with your account.

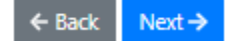

#### Step 6. Confirmation:

At this stage, the system displays information on the ticket for which the change is requested and the new ticket to be purchased, respectively the selections before and after the modification, including the amount to be paid.

| Modify the ticket 16372                                                   | <ul> <li>→ +40731990129 (M-5 8-20)</li> <li>Ø bileteonline@cfrcalatori.ro</li> <li>You can buy at least 6 hours before departure</li> </ul> |
|---------------------------------------------------------------------------|----------------------------------------------------------------------------------------------------|
| Steps                                                                     |                                                                                                    |
| 1. Itineraries 2. Classes and offers 3. Type of passengers 4. Price       | es 5. Account 6. Confirmation 7. Passengers data 8. Paying                                                                                  |
| The current selection is from București Nord to Sinaia, for 10/05/2019,   | with departure at 18:00 and arrival at 19:36.                                                                                               |
|                                                                           |                                                                                                    |
| Your selection                                                            |                                                                                                    |
| Before changes                                                            | After changes                                                                                                    |
| Standard tickets/offers                                                   | Standard tickets/offers                                                                                                    |
| the type of passengers                                                    | the type of passengers                                                                                                    |
| 1 adult                                                                   | 1 adult                                                                                                    |
| 🖵 Trains                                                                  | 🖵 Trains                                                                                                    |
| <b>#1</b> , 15/05/2019                                                    | <b>#1</b> , 10/05/2019                                                                                                    |
| R 3007, București Nord 16:46 - Sinaia 19:06<br>2st class (no reservation) | IRN 1643, București Nord 18:00 - Sinaia 19:36<br>2nd class (reserved seat)                                                                  |
|                                                                           |                                                                                                    |
| You have to Confirm tickets                                               | pay 21.85 Lei                                                                                                    |
| ← Back Next →                                                             |                                                                                                    |

If the data do not match, please click on **Back** to restore the request. If the data match, click on **Confirm tickets** to make reservations.

After confirmation, the system displays an information message, the **Next** button becomes active and you can go to the next step.

After confirming the tickets and reservation of seats, there is a limited time of 15 minutes to go to the next stage. Staying over 15 minutes on this page results in the loss of reservations made and requires a new ticket confirmation. In this situation, you will receive an information message in this respect.

If you can not make reservations on this train (no available seat, train closed for sale tickets, etc.), please retry later to the same train, contact us or please restore the request for another train.

The system displays an information message and Next button is inactive.

#### Step 7. Passenger data

At this stage, it is not allowed to change the first name, the last name, Social Security Number or TrenPlus ID card.

| Modify the tic                                          | ket 1637                              | 72                                                   |                      |                  | ر<br>®<br>۵          | +40731990129 (M-S 8-20)<br>bileteonline@cfrcalatori.ro<br>You can buy at least 6 hours | before departure |
|---------------------------------------------------------|---------------------------------------|------------------------------------------------------|----------------------|------------------|----------------------|----------------------------------------------------------------------------------------|------------------|
| Steps                                                   |                                       |                                                      |                      |                  |                      |                                                                                        |                  |
| 1. Itineraries 2. Class                                 | ses and offers                        | 3. Type of passengers                                | 4. Prices            | 5. Account       | 6. Confirmation      | 7. Passengers data                                                                     | 8. Paying        |
| The current selection is for filling the passengers of  | rom București N<br>data form, the re  | Nord to Sinaia, for 10/0<br>maining time is 3 min 19 | 5/2019, with<br>sec. | departure at 1   | 8:00 and arrival a   | at 19:36.                                                                              |                  |
| The information will I<br>#1 Adult ticket               | be verified in                        | n the train                                          |                      |                  |                      |                                                                                        |                  |
| First name a                                            | andrei                                |                                                      |                      |                  |                      |                                                                                        |                  |
| Last name                                               | eliza                                 |                                                      |                      |                  |                      |                                                                                        |                  |
| Save data to preferences                                |                                       |                                                      |                      |                  |                      |                                                                                        |                  |
| The passengers data will r<br>passengers, please send a | remain the same<br>an email to bilete | in the new ticket (accord<br>eonline@cfrcalatori.ro. | ling to the tran     | nsport regulatio | ons). If you want to | change the names of t                                                                  | he               |
| ← Back To payment →                                     | I                                     |                                                      |                      |                  |                      |                                                                                        |                  |

If the change of the ticket involves additional costs, you must click on **To payment** to complete the modification operation and you will be automatically redirected to the accredited BCR-Provider payment page.

| CFR Calatori               |                                    | BCR =                                                                     |
|----------------------------|------------------------------------|---------------------------------------------------------------------------|
| Card number (?)            |                                    | Name on the card:: (?)                                                    |
|                            |                                    |                                                                           |
| Expiry date:: (?)          |                                    | CVV2/CVC2: (?)                                                            |
| Month                      | Year                               |                                                                           |
| Order number: 16388        |                                    | Order description: [IRN 1643] Bucuresti Nord Sinaia                       |
| Total                      | 0.10 LEI                           | Pay online                                                                |
| Transaction processed by E | uPlătesc.ro on behalf of https://c | frcalatori_test.ro. This transaction will appear on your bank statement a |

Once the payment has been made, the bank sends an information message detailing the transaction.

| CFR Calatori                                                                                                    | BCR 😑                                                                                   |
|----------------------------------------------------------------------------------------------------|-----------------------------------------------------------------------------------------|
| Order description           Order number         16388           We advice you to write down this number for future verification           Order description         IRN 16431 Bucuresti Nord Sinaia           Total amount         0.10 RON | ons.                                                                                    |
| Transaction result<br>Your order has been successfully approved.<br>Thank you!<br>Please print the following information for future usage:<br>Order number: 16388                                                                            |                                                                                         |
| Approval code: <b>798986</b><br>Transaction date: <b>2019-05-10 10:22</b><br>EPID: 465E11D69CD7480A0BA0E8C00D38ABB6EDBAA7D6                                                                                                    |                                                                                         |
| Back to site                                                                                                    | Resend transaction                                                                      |
| Transaction processed by EuPlåtesc.ro on be<br>Service provided by EuroPayment S                                                                                                    | half of https://cfrcalatori_test.ro. CFR Calatori<br>ervices c - ANSPDCP 5804/2007 - v6 |

If the change of the ticket does NOT involve additional costs, click on **Finalize modifications** to complete the operation.

| The information will be verified in the train                                                                                                    |        |
|----------------------------------------------------------------------------------------------------|--------|
| #1 Adult ticket Get from preferences                                                                                                    |        |
| First name                                                                                                    | andrei |
| Last name                                                                                                    | eliza  |
| Save data to preferences                                                                                                    |        |
| The passengers data will remain the same in the new ticket (according to the transport regulations). If you want to <b>change the names of the passengers</b> , please send an email to bileteonline@cfrcalatori.ro. |        |
| ← Back Finalize modifications →                                                                                                    |        |

In this case, the system displays an information message about the successful modification of the ticket.

## The ticket has been modified

J +4073 1990129 (M-S 8-20)
 Ø bileteonline@cfrcalatori.ro
 Ø You can buy at least 6 hours before departure

The ticket with Id 16392 has been modified successfully.

If you want to buy a new ticket, please go to Itineraries + buy.

After the ticket is modified, a new ticket is issued and the original ticket is no longer valid. The operation is irreversible, the original ticket is no longer valid and becomes *Canceled by change*.